## Для оформления «Электронного чека»:

- 1. Авторизуйтесь (войдите) в Систему «iBank».
- После успешного входа в меню Системы «iBank» зайдите в пункт «Рублевые документы», выберите «Электронный чек» и нажмите кнопку «Создать новый документ».
- В появившемся окне начните заполнять «Электронный чек»: выберите счет, с которого будут сняты денежные средства, а также дату выдачи наличных.

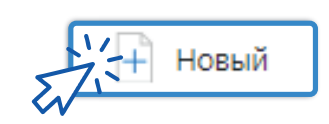

| 0                                                                            |            |                 |              |           |         |
|------------------------------------------------------------------------------|------------|-----------------|--------------|-----------|---------|
| Заявка на получе                                                             | ние налич  | ных             |              |           |         |
| Заявка на получение на                                                       | личных N 5 | 9 от            | 18.03.2024 匪 |           |         |
| Банк                                                                         | БАНК "КУБ" | (AO) г. Магнитс | горск        |           |         |
| Клиент                                                                       | 000 Выб    | бор счета       |              |           | _       |
| NHH                                                                          | 74440      | Cuer            | Bank         | та Тип    |         |
| Дата выдачи                                                                  | 0          | 4070281050      | 0000 BUB     | Расцетный | 1       |
|                                                                              |            |                 |              |           |         |
| <sup>10</sup> . اح                                                           | 407        | 0281060         | 000          | RUB       | Расче   |
| 10 С                                                                         | <b>407</b> | 0281060         | 000          |           | Pacue   |
| 10.<br>Первая статья расход<br>Сулма                                         | 407        | 0281060         | 000          | RUB       | Pacue   |
| 10.<br>Сумма<br>Вторая статья расходо                                        | <b>407</b> | 0281060         | 000          | RUB_\     | /_Pacue |
| 10 Сумма<br>Первая статья расходо<br>Сумма<br>Вторая статья расходо<br>Сумма | <b>407</b> | 0281060         | 000          |           | Pacue   |

- Электронный чек можно оформить с получением наличных на будущие даты (но не более 10 календарных дней со дня, следующего за днем оформления) – в таком случае Банк гарантирует наличие заказанной суммы в кассе Банка.
- Банк аннулирует электронный чек при неявке Клиента/ его уполномоченного Представителя в указанную в электронном чеке дату выдачи наличных денег.
- Выдача наличных денежных средств в день поступления электронного чека производится по согласованию с Банком, при этом требуется дополнительно уточнить по телефону наличие достаточной суммы в кассе Банка. В таком случае комиссия за выдачу наличных будет взиматься по тарифу без предварительного заказа.

4. Далее выберите направления (статьи) расходов (не более 5 в одном электронном чеке), заполните суммы по каждой статье и общую сумму электронного чека.

| 📿 Сохранить           |                         |
|-----------------------|-------------------------|
| Первая статья расходо | В                       |
| Сумма                 | 1 000.00                |
| Назначение            | Аванс                   |
| Период выплат         | март 2024 г.            |
| Сумма                 | 5 000.00                |
| Назначение            | Командировочные расходы |
| Третья статья расходо | DB                      |
| Сумма                 | 2 000.00                |
| Назначение            | Хоз.расходы             |
| Четвертая статья рас  | кодов                   |
| Сумма                 | 0.00                    |
| Пятая статья расходо  | в                       |
| Сумма                 | 0.00                    |
| Общая сумма           |                         |
| Общая сумма           | 8 000.00                |
|                       |                         |

5. Далее заполните данные Получателя: фамилию, имя, отчество и паспортные данные. Если получатель не является директором, предварительно необходимо предоставить в Банк доверенность на получателя. Если у Получателя истек срок действия доверенности, то «Электронный чек» будет автоматически отвергнут.

| Получатель                   |        |  |  |  |
|------------------------------|--------|--|--|--|
| Фамилия                      |        |  |  |  |
| Имя                          |        |  |  |  |
| Отчество                     |        |  |  |  |
| квизиты пас                  | спорта |  |  |  |
| Серия паспорта               |        |  |  |  |
| Номер паспорта               |        |  |  |  |
| Дата выдачи                  | Ē      |  |  |  |
| Кем выдан                    |        |  |  |  |
| Код подразделения            |        |  |  |  |
| Дополнительная<br>информация |        |  |  |  |
|                              | ых     |  |  |  |
| Адрес выдачи наличи          |        |  |  |  |

**6.** Проверьте введенные данные, сохраните документ и подпишите электронной подписью, либо необходимым сочетанием подписей.

При успешной обработке в течение нескольких минут статус электронного чека сменится на **«На обработке»**. При наличии достаточной суммы денежных средств на указанном расчетном счете статус электронного чека сменится на **«На исполнении»** это означает, что можно идти в кассу Банка.

- 7. Назовите кассиру номер расчетного счета организации (или индивидуального предпринимателя), с которого будут сняты наличные, и предъявите паспорт. После успешного получения наличных денежных средств электронный чек отобразится в общем списке со статусом «Исполнен».
- 8. Если электронный чек был отвергнут Банком или у Вас остались вопросы по заполнению, Вы всегда можете обратиться кобслуживающему Ваш расчетный счет специалисту.
- 9. Внесение изменений в подписанный клиентом электронный чек невозможно. Но Вы можете в течение операционного дня его отозвать и направить новый.